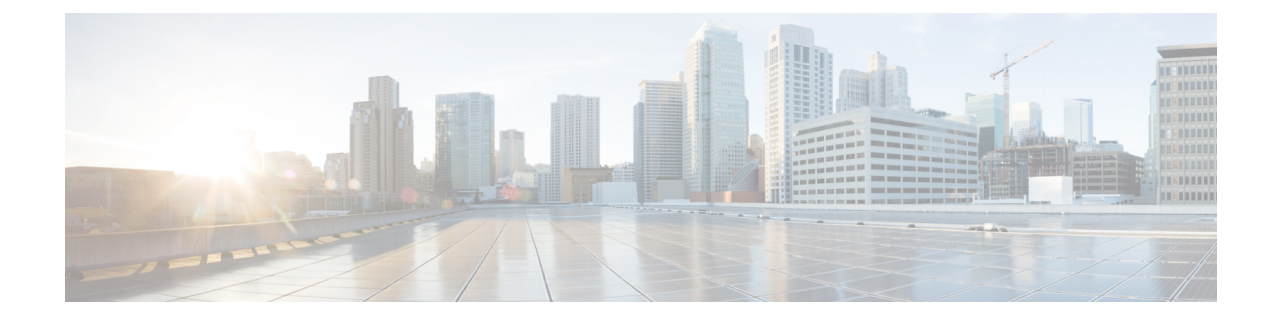

# アップグレードの準備

- HyperFlex アップグレードの準備 (1 ページ)
- •クラスタのストレージ容量の確認 (2ページ)
- Cisco UCS Manager の UCS ファブリック インターコネクト クラスタの正常性を確認する (3 ページ)
- ・HyperFlex クラスタのヘルスの表示 (3ページ)

## HyperFlex アップグレードの準備

# (注) 次のアップグレードプロセスは、ユーザーが Cisco HX リリース 3.5(2x) 以降からアップグレードする場合にのみ適用されます。

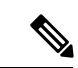

- (注) HyperFlex 標準クラスタではなく、次のいずれかをアップグレードする場合:
  - HyperFlex Edge クラスタについては、HyperFlex Edge アップグレード を参照してください。
  - ストレッチクラスタについては、ストレッチクラスタアップグレードを参照してください。
  - 分割アップグレード手順については、HyperFlex オフラインアップグレードのワークフロー を参照してください。

次の図は、フルスタックのHyperFlex標準クラスタの一般的なアップグレードワークフローを 示しています。

#### HyperFlex Upgrade Workflow

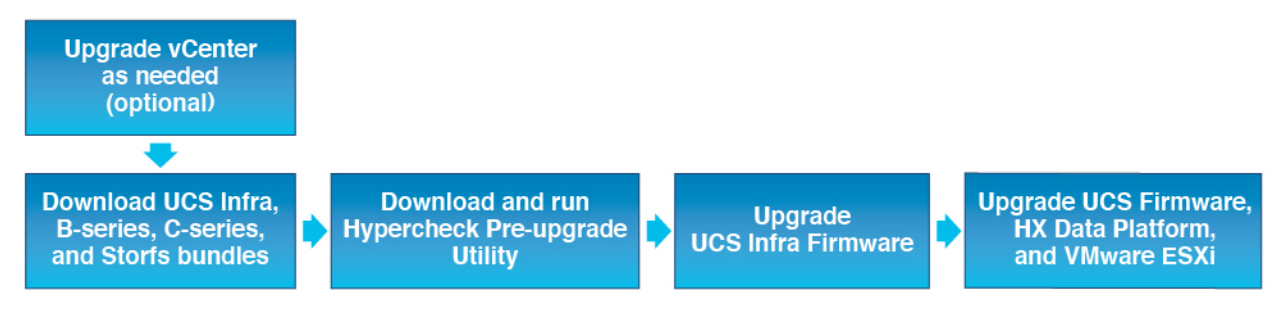

アップグレードでは、次のタスクをこの順序で実行する必要があります。

- 1. このガイドの「前提条件」の項に記載されているすべてのタスクを完了します。
- Hypercheck システムで Hypercheck 健全性およびアップグレード前ツールを実行して、その 安定性と復元力を確認します。Hypercheck: Hyperflex 健全性およびアップグレード前チェッ クツール
- 3. VMware vCenter のバージョンが 7.0 U2、7.0 U3 または、8.0 以降であることと vCenter と ESXi が互換性があることを確認します。VMware サイトのVMware 製品の相互運用性マト リックス を参照してください。また、vCenter バージョンがターゲット HXDP バージョン と互換性があることを確認します。

### クラスタのストレージ容量の確認

シスコは、Cisco HX データ プラットフォームの既存のインストールのアップグレードを開始 する前に、クラスタストレージ容量をチェックすることをお勧めします。クラスタ内のスト レージ使用率(容量とオーバーヘッド)が76%以上の場合、アップグレードの検証は失敗し ます。

クラスタストレージ容量をチェックすることの背景の詳細については、『Cisco HyperFlex デー タプラットフォーム管理ガイド』のHX ストレージクラスタの概要」の章を参照してくださ い。

アップグレードを開始する前に、各 HyperFlex ノードで次の検証を実行します。

- ・HyperFlex クラスタが正常でオンラインであることを検証します。
- ・すべての HyperFlex クラスタ ノードが vCenter に接続されており、オンラインであること を確認します。
- DRS が有効であり、DRS に対して完全自動化に設定されていることを確認します。DRS が無効に設定されている場合、アップグレードプロセスでプロンプトが表示されたら、手動で VM を vMotion する必要があります。
- ・すべてのノードでvMotion が構成されていることを確認します。vMotion が構成されていない場合は、アップグレードを開始する前に、HXクラスタのvMotion構成を確認するを参照してください。

- ESX Agent Manager (EAM)の状態が正常であることを確認します。
- Cisco UCS Manager で UCSM ファブリック インターコネクト クラスタの状態を確認します。

# Cisco UCS Manager の UCS ファブリック インターコネク ト クラスタの正常性を確認する

- ステップ1 ファブリックインターコネクトの高可用性ステータスに、両方のファブリックインターコネクトが稼働中であると示されているかどうかを確認します。詳細については、『Cisco UCS Manager System Monitoring Guide』を参照してください。
- ステップ2 すべてのサーバが検出されていることを確認します。
- ステップ3 HyperFlex サーバにエラーがないことを確認します。
- ステップ4 vNIC のエラーが解消されて、VMware ESXi vSwitch アップリンクが稼働中であることを確認します。
- **ステップ5** データ パスが稼働中であることを確認します。詳細については、『Cisco UCS Manager ファームウェア管 理ガイド』を参照してください。

### HyperFlex クラスタのヘルスの表示

#### CLI の使用

ストレージクラスタ内の任意のコントローラ VM にログインします。hxcli cluster info [flags] コマンドを実行します。

```
address: 192.168.100.82
name: HX-Cluster01
state: online
uptime: 0 days 12 hours 16 minutes 44 seconds
activeNodes: 5 of 5
compressionSavings: 78.1228617455
deduplicationSavings: 0.0
freeCapacity: 38.1T
healingInfo:
    inProgress: False
resiliencyDetails:
        current ensemble size:5
        # of ssd failures before cluster shuts down:3
        minimum cache copies remaining:3
        minimum data copies available for some user data:3
        minimum metadata copies available for cluster metadata:3
        # of unavailable nodes:0
        # of nodes failure tolerable for cluster to be available:2
        health state reason:storage cluster is healthy.
        # of node failures before cluster shuts down:3
```

# of node failures before cluster goes into readonly:3 # of hdd failures tolerable for cluster to be available:2 # of node failures before cluster goes to enospace warn trying to move the existing data:na # of hdd failures before cluster shuts down:3 # of hdd failures before cluster goes into readonly:3 # of ssd failures before cluster goes into readonly:na # of ssd failures tolerable for cluster to be available:2 resiliencyInfo: messages: Storage cluster is healthy. state: healthy hddFailuresTolerable: 2 nodeFailuresTolerable: 1 ssdFailuresTolerable: 2 spaceStatus: normal totalCapacity: 38.5T totalSavings: 78.1228617455 usedCapacity: 373.3G clusterAccessPolicy: lenient dataReplicationCompliance: compliant dataReplicationFactor: 3

次の例の応答は、HyperFlex ストレージ クラスタがオンラインかつ正常な状態であることを示 します。 翻訳について

このドキュメントは、米国シスコ発行ドキュメントの参考和訳です。リンク情報につきましては 、日本語版掲載時点で、英語版にアップデートがあり、リンク先のページが移動/変更されている 場合がありますことをご了承ください。あくまでも参考和訳となりますので、正式な内容につい ては米国サイトのドキュメントを参照ください。